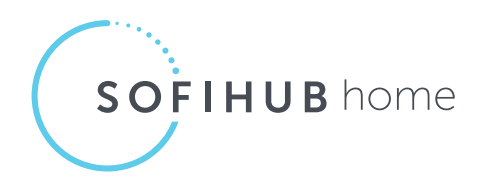

# Quick Start Guide

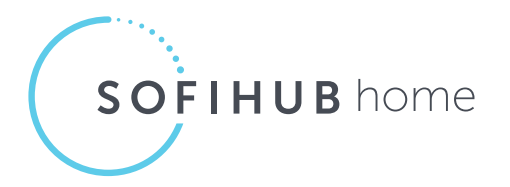

### 1. Setting up your SOFIHUB home

- 2. Create a portal account and link your device
- 3. Subscribe to monthly monitoring fee
- 4. Activating the sensors
- 5. Installing and testing the sensors
- 6. Sensors and spaces
- 7. Complete testing
- 8. Adding carers
- 9. Your SOFIHUB portal

# 1. Setting up your SOFIHUB home

Turn the device on (The device will automatically update it's software if required). Your device will greet you with a welcome chime indicating that your device is now ready to be set up.

## 2. Create a portal account and link your device

You can access the **SOFIHUB portal** through the "portal" tab on the menu of the SOFIHUB website: **sofihub.com** 

OR via direct URL: https://portal.au-sofihub-production.sofieco.net/

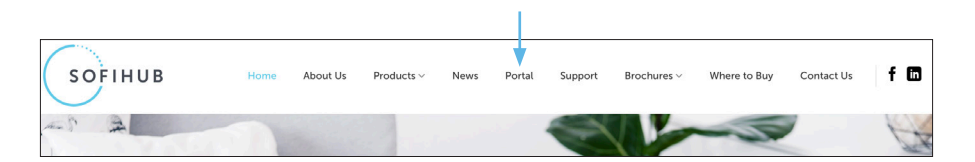

To create your **SOFIHUB portal** account:

Click "Create Account" and follow the prompts to link your device to the portal.

| SOFIHUB                    | SOFIHUB                                |
|----------------------------|----------------------------------------|
| Email Address              | Create an account                      |
|                            | Tell us a bit about yourself           |
| Password                   | * First name :                         |
| Remember me                | * Last name :                          |
| Forgot Passworc Log in     | * Email :                              |
|                            | Mobile : 🎆 🗸                           |
| Don't have an account yet? | * Password ⑦:                          |
| Create Account             | * Confirm :                            |
|                            | protected by reCAPTCHA<br>Phyacy-Terms |
|                            | Back Create Account                    |

## 3. Subscribe to monthly monitoring fee

You can access the SOFIHUB monitoring subscription through the **"Shopping Cart"** tab on the menu of the SOFIHUB website: **sofihub.com** 

#### Select - Subscribe to monthly monitoring fee

Please enter the following details:

Your name Address Email address Contact details Serial number of the product/s

Please enter the type of subscription you are applying for:

- 1 device \$25.00 per month inc. GST
- 2 devices \$40.00 per month inc. GST
- · More than 2 devices \$15.00 each per month inc. GST

Enter your portal account number.

Choose method of payment and complete the process.

| Credit Card  |           |   |
|--------------|-----------|---|
| Card number  |           |   |
| Name on Card | MM/YY CVV | 2 |
|              |           |   |

## 4. Activating the sensors

Remove the cover from the back of the sensor, hold the batteries in place and remove the plastic tab. Place the cover back on and set the sensor down next to the hub. Repeat for all sensors. A light will appear on the front of the sensor indicating that it is in working order.

#### 4.1. Turn on Occupancy Mode

Through the portal, turn on occupancy mode (for testing).

This can be found under **Settings** in the **Advanced** Tab.

The hub will announce when it detects movement in a room.

| SOFIHUB 15.2            | 到 Sofinub > Hub (20132) > Settings                                     | Φ     | 8      |
|-------------------------|------------------------------------------------------------------------|-------|--------|
| Select another device V | < Personal Routine Anomaly Detection Advanced Sensors & Spaces Notific | ation | Beacon |
| ② Dashboard             | Occupancy Announcement Mode                                            |       |        |
| () Timeline             |                                                                        |       |        |
| Medication              | The hub will announce when it detects movement in a room for testing   |       |        |
| Q Anomalies             |                                                                        |       |        |
| 다. Reminders            | TTS Voice                                                              |       |        |
| Settings                | English, British (Amy, Fernale) >                                      |       |        |
|                         | TTS Speed                                                              |       |        |
|                         | Medium                                                                 |       |        |
|                         | Allow ability to claim Sofihub                                         |       |        |

## 5. Installing and testing the sensors

It is important that the positioning of the sensors are carefully considered and correctly placed in the occupant's home.

The sensors come with covers to ensure that there is no unwanted triggering of the sensors.

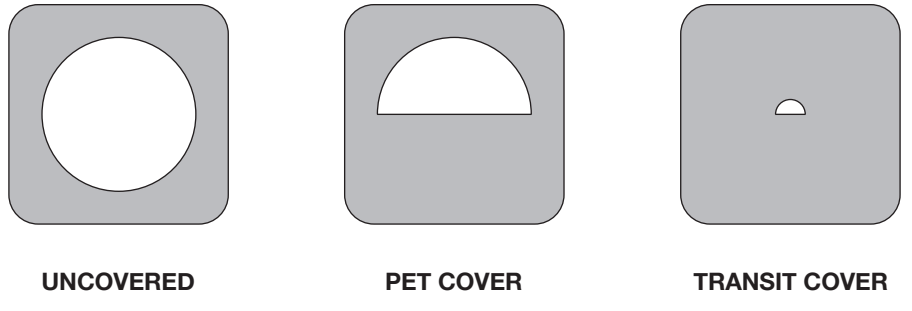

(motion)

(motion)

(transit)

# Please note that the illustrations are not to scale Sensor trigger area and is simply a visual demonstration of the sensor placement and covers in effect. Ensure that the sensors are placed facing away from any windows as bright lights can trigger the sensors. UNCOVERED ŵ 0 0

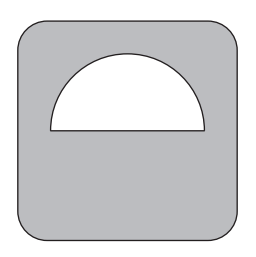

### PET COVER

If the occupant has pets, this cover will ensure that they will not trigger the sensors.

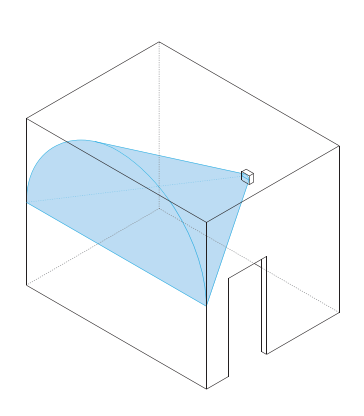

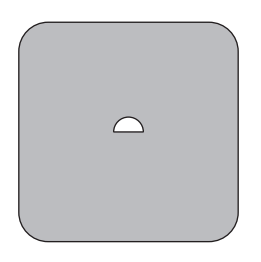

#### TRANSIT COVER

Transit sensors are located in doorways and should only trigger when someone walks through the doorway

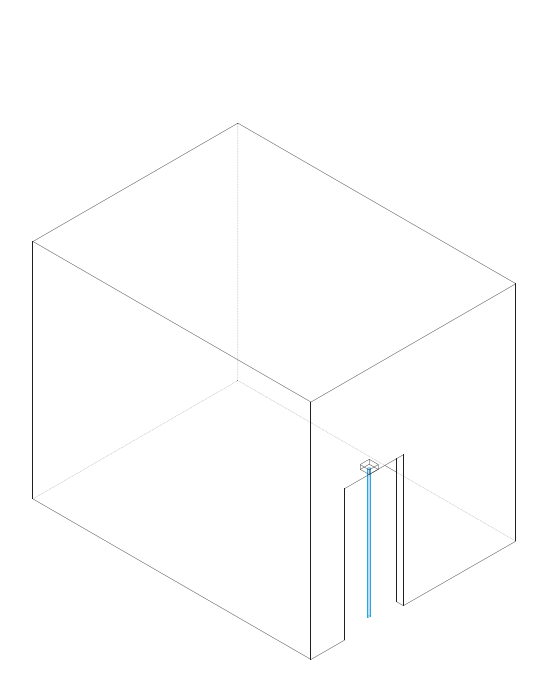

## 6. Sensors and spaces

Settings > Sensors & Spaces

This is where you can see all your current sensors and the spaces (or rooms) they are located within the home. You can add new sensors and allocate them to rooms, replace them, or delete them.

A sensor must be allocated to a space.

| SOFIHUB 1.5.2         | ⊡ Sofihub > Hub | > CONLINE > Settings                                  |                                                                  | •                                                             | Q            | 8      |
|-----------------------|-----------------|-------------------------------------------------------|------------------------------------------------------------------|---------------------------------------------------------------|--------------|--------|
| Select another device | e Personal      | Routine Anomaly Del                                   | tection Advanced                                                 | Sensors & Spaces                                              | Notification | Beacon |
| ② Dashboard           |                 | Sensor                                                |                                                                  |                                                               |              |        |
| ③ Timeline            |                 |                                                       |                                                                  |                                                               |              |        |
| Medication            |                 | This is where you can see<br>located within the home. | e all your current sensors, and t<br>You can add new sensors and | he spaces (or rooms) they an<br>allocate them to rooms, repla | ice          |        |
| Q Anomalies           |                 | them, or delete them. A s                             | ensor must be allocated to a sp                                  | bace.                                                         |              |        |
| ⊲: Reminders          |                 | Name of Sensor 💠                                      | Located in the Space $\ \ \ \ \ \ \ \ \ \ \ \ \ \ \ \ \ \ \$     | Action                                                        |              |        |
| lo Settings           |                 | Bathroom Motion                                       | Bathroom                                                         | Edit   Replace   Remo<br>Resend Config                        | ve           |        |
|                       |                 | Bathroom Transit                                      | Bathroom                                                         | Edit   Replace   Remo<br>Resend Config                        | ve           |        |
|                       |                 | Bedroom Motion                                        | Bedroom                                                          | Edit   Replace   Remo<br>Resend Config                        | ve           |        |
|                       |                 | Bedroom Transit                                       | Bedroom                                                          | Edit   Replace   Remo<br>Resend Config                        | ve           |        |
|                       |                 |                                                       |                                                                  | Edit Banlaca Bamo                                             | V9           |        |

# 7. Complete testing

Once your device and sensors are optimally placed, turn **OFF** occupancy mode

Settings > Advanced

```
Occupancy Announcement Mode
The hub will announce when it detects movement in a room for testing
```

## 8. Adding carers

You can securely invite carers to access the SOFIHUB portal through the **carers** tab in the **menu settings** 

| SOFINUB                  | 152        | > Settings             |             |                    |                                       |               |                |  |
|--------------------------|------------|------------------------|-------------|--------------------|---------------------------------------|---------------|----------------|--|
| Select another device    | ✓ Personal | Routine Anomaly Detect | on Advanced | Sensors & Space    | s Notification                        | Beacon Carers | Holiday Wifi   |  |
| @ Dashboard              |            | Carer Tabl             | 8           |                    |                                       |               |                |  |
| () Timeline              |            | First Man              |             | of blame in        | Emoil +                               | Mahia         | Aution         |  |
| Medication     Anomalies |            | Pilist Ndil            | e y La      | st Name 💡          | cinali y                              | Mobile        | 0              |  |
| Reminders                |            |                        |             |                    |                                       |               | •              |  |
| Settings                 |            |                        |             |                    |                                       |               | 0              |  |
|                          |            |                        |             |                    |                                       |               |                |  |
|                          |            |                        |             |                    |                                       |               | + Invite Carer |  |
|                          |            |                        |             |                    |                                       |               |                |  |
|                          |            | Pending C              | arer Table  |                    |                                       |               |                |  |
|                          |            | Invitee Er             | nail ¢      | Inviter First Name | <ul> <li>Inviter Last Name</li> </ul> | Hub Name      | Action         |  |
|                          |            |                        |             |                    |                                       |               |                |  |

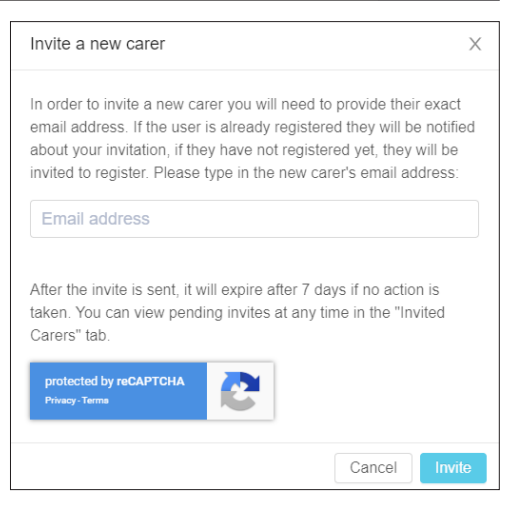

# 9. Your SOFIHUB Portal

#### 9.1. Dashboard

Overview of the status of your device, the sensors, recent messages and recent occupancies.

| Select another device V | Stan's Hub (Desk) 🚥                                                                                                    |           |                |               |             | Recent Messages                                                            | Send Message |
|-------------------------|----------------------------------------------------------------------------------------------------|-----------|----------------|---------------|-------------|----------------------------------------------------------------------------|--------------|
| Dashboard Timeline      | Current hab fine: 24/91/21/11 10.31 31 (AEDT)<br>Lant sena minina ango<br>Is Lounge Rosm (Erband a day aga)<br>IB Charge Complete 40 38% 2 UNKKNOWN |           |                |               |             | Medication Reminder at 9:31am<br>9:31 AM Tus 17 Dec                        | Volume 38    |
| Medication              |                                                                                                    |           |                |               |             | I've successfully connected to Wi-Fil<br>9:16 AM Tue 17 Dec                | Volume 38    |
| Anomalies               | Sensors                                                                                                    |           |                |               | ~           | I've received details for a Wi-Fi network. I'll try to connect in a moment |              |
| Reminders               | Name 🗇 🌣                                                                                                    | Status () | Heartbeat ① 💠  | Triggered ① 💠 | Battery ③ 💠 | 9:16 AM Tue 17 Dec                                                         | Volume 38    |
| Settings                | Bathroom Motion                                                                                                    | CHLINE    | an hour ago    | a day ago     |             | Medication Reminder at 9:31am                                              |              |
|                         | Bathroom Transit                                                                                                    | CNLINE    | 11 minutes ago | a day ago     |             | 5/31 AM SUR 15 Dec                                                         | Volume 3     |
|                         | Bedroom Motion                                                                                                    | ONLINE    | 36 minutes ago | a day ago     | •           |                                                                            | < 1 2 3      |
|                         | Bedroom Transit                                                                                                    | ONLINE    | 6 minutes ago  | a day ago     |             |                                                                            |              |
|                         | Textra Sensor                                                                                                    | CNLINE    | an hour ago    | 2 months ago  | -           | Recent Occupancies                                                         |              |
|                         | E Kitchen Motion                                                                                                    | ONLINE    | 31 minutes ago | a day ago     | -           | Surge Room: a day ago - Now                                                |              |
|                         | Living Room Motion                                                                                                    | ONLINE    | 4 minutes ago  | a day ago     |             | Eounge Room: 16 minutes, 40 seconds                                        |              |
|                         | Medication Motion                                                                                                    | CHLINE    | 9 minutes ago  | a day ago     | •           | Bathroom: 42 seconds                                                       |              |
|                         | Spare Room Motion                                                                                                    | CNLINE    | 6 minutes ago  | a day ago     |             | Eounge Room: 2 days, 20 hours, 12 minutes, 54 seconds                      |              |
|                         |                                                                                                    |           |                |               |             | Bedroom: 37 days, 4 hours, 3 minutes, 41 seconds                           |              |
|                         |                                                                                                    |           |                |               |             | Bathroom: 7 days, 20 hours, 19 minutes, 29 seconds                         |              |
|                         |                                                                                                    |           |                |               |             | G                                                                          |              |

## 9.2. Timeline

Room List Tuesday, September 10, 2019 07:00 08:00 09:00 10:00 Kitc.. Bathroom FI Occupancies F. 🙆 Medication Space All Bathroom Bathroom 🗄 Kitchen Kita.. Ш 1 111 Bedroom - I. A Front Door Ш 🚍 Lounge Room Ш Anomalies ① 0 Messages Т Medications Show Details
 Select Date

Visual timeline of occupancies

#### 9.3. Medication

View medication access

#### 9.4. Anomalies

View anomalies (past, recent and current). eg. Late to bed, late to wake, bathroom too long

#### 9.5. Reminders

View and add reminders

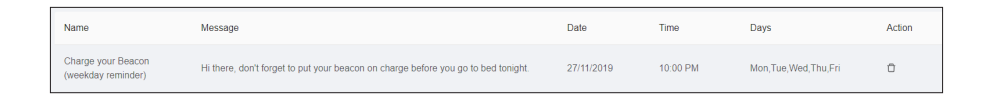

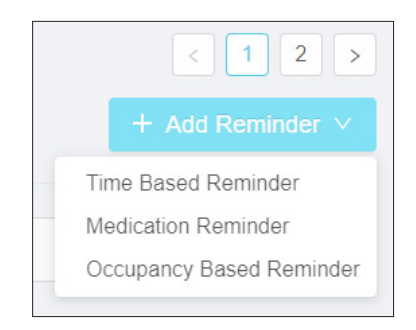

Notes

Notes

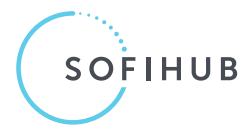

155 Greville Street, Prahran, VIC 3181 **Phone:** 1300 110 366 **Email:** info@sofihub.com